| SA       | SB  | SC                          | SD        | SE        | SF                                   | نموذج التربة          |
|----------|-----|-----------------------------|-----------|-----------|--------------------------------------|-----------------------|
| صخر قاسي | صخر | تربة كثيفة جداً<br>وصخر طري | تربة صلبة | تربة طرية | تربة من نوع<br>خاص تدرس<br>في الموقع | الوصف العام<br>للتربة |

سنختار في مثالنا النموذج Sc ، أما بالنسبة للمعامل R يمكن تحديد قيمته من خلال الجدول (N - 16) الموجودة ضمن الكود UBC97 والذي يتعلق بشكل الجملة الإنشائية المعتمدة ، ففي حال إعتبرنا أن الجملة الإنشائية المعتمدة في مثالنا هذا هي جملة إطارية عادية مقاومة للعزم سنختار لذلك حسب الجدول E = 3.5 بعد ذلك نقوم بتحديد إتجاه القوة الزلز الية المؤثرة على المبنى وذلك عن طريق الأمر <u>Direction definition</u> التابع للنافذة المبينة في (الشكل - 138 - ) بالضغط على هذا الأمر تظهر القائمة المبينة في (الشكل - A - 139 - ) نحدد من خلالها إتجاه القوة الزلز الية بإتجاه أحد بالمحاور وسنختار في البداية إتجاه المحور X لذلك نضع المعامل بالإتجاه 11 ع و بالإتجاهيين 0 = Z ح المحاور وسنختار في البداية إتجاه المحور X لذلك نضع المعامل بالإتجاه 11 ع و بالإتجاهيين 0 = Z ح في (الشكل - B - 138 من الغائمة المبينة في الأمر عمامل بالإتجاه 11 ع و بالإتجاهيين 0 = Z ح حل كان شكل المنشأ معقداً نوعاً ما ومن الصعب تحديد إتجاهات محاوره عندئذ نبقى الخيارات كما هي مبينة في حال كان شكل المنشأ معقداً نوعاً ما ومن الصعب تحديد إتجاهات محاوره عندئذ نبقى الخيارات كما هي مبينة في (الشكل - A - 139 م ومن ثم بعد ذلك نعاود الدخول مرة أخرى إلى نافذة الأمر ونقوم حال كان شكل المنشأ معقداً نوعاً ما ومن الصعب تحديد إتجاهات محاور مندئذ إنبقى الخيارات كما هي مبينة في ونقوم حال كان شكل المنشأ معقداً نوعاً ما ومن الصعب تحديد إتجاهات محاوره عندئذ إنبقى الخيارات كما هي مبينة في ونقوم حال كان شكل المنشأ معقداً نوعاً ما ومن الصعب تحديد إتجاهات محاوره عندئذ إنبقى الخيارات كما هي مبينة في ونقوم را الشكل - A - 139 ما ومن ثم بعد ذلك نعاود الدخول مرة أخرى إلى نافذة الأمر

| 🔏 Direction 🗵                                                                                                    | Direction                                                                                                    | 🔏 Direction 🔀                                                                                                    |  |
|----------------------------------------------------------------------------------------------------|----------------------------------------------------------------------------------------------------|----------------------------------------------------------------------------------------------------|--|
| Direction   Normalized   OK     X:   0   0   Cancel     Y:   1   1   Help     Z:   0   0   Help     I   Use normalized values   Image: Control of the second values   Image: Control of the second values | Direction   Normalized     X:   1   1     Y:   0   0     Z:   0   0     Help   I                                                                                       | Direction   Normalized     X:   1   0.5773     Y:   1   0.5773     Z:   1   0.5773     Help                                                                                                    |  |
| Resolution of a force into directions   Active   Combination creation   Quadratic combination   Active   By   By   By   Bz   Group 1   Bz   Group 2   Group 3   Combination:   SRSS   Combination:        | Active   Contribution or a force into directions   Quadratic combination   Quadratic combination   Active   Rx   Ry   Rz   Signed   Combination:   SRSS   Combination: | Resolution of a force into directions   Active   Quadratic combination   Quadratic combination   Active   Bx   By   Image: the stress of the stress of t |  |
| - C -                                                                                                    | - B -                                                                                                    | - A -                                                                                                    |  |
|                                                                                                    | - 139 -                                                                                                    |                                                                                                    |  |

بعد إغلاق النوافذ السابقة نعود إلى النافذة Analysis Type ﷺ لتظهر القوة الزلزالية في الإتجاهيين وذلك كما هو مبين في الشكل التالي :